To access the **Flagstone Virtual classroom** Please note: Student log on and password is exactly the same as at school when using school computers

Type in your internet browser and **search for the learning place** (google chrome or edge seems to work better) or https://elearn.eq.edu.au

Scroll down and on the right hand side it will take you to the following options:

|           | Access the Learning Place |  |  |
|-----------|---------------------------|--|--|
|           | Spaces                    |  |  |
|           | Staff space 🔒             |  |  |
| $\langle$ | Student space 🔒           |  |  |
|           | Manage course (CAMS)      |  |  |
|           | eLearn (Blackboard) 🔒     |  |  |
|           | iConnect                  |  |  |
|           | Information for           |  |  |
|           | Replacement teachers      |  |  |
|           | Becoming an affiliate     |  |  |
|           |                           |  |  |

## Please select student space

They will then proceed to the next page (as shown below depending on how you accessed the learning place)

Student to select the appropriate phase e.g. early years 1, 2,3 etc

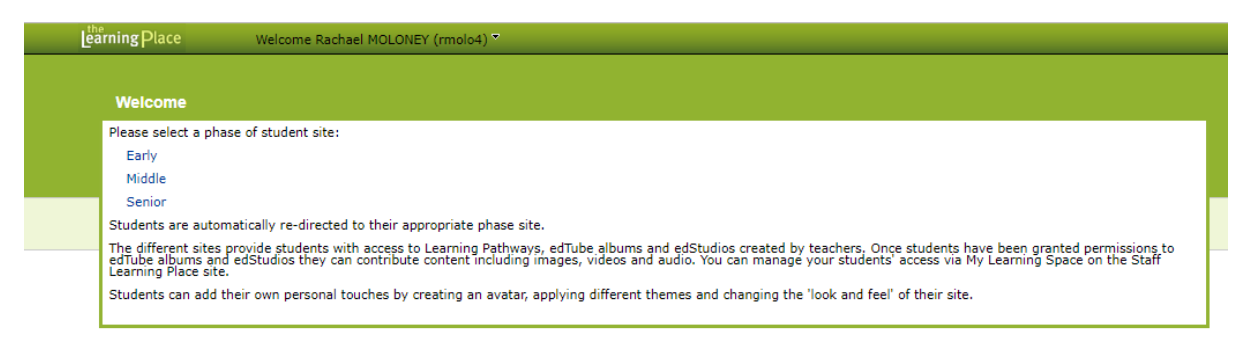

This will then take you to the next page which will look similar to page below:

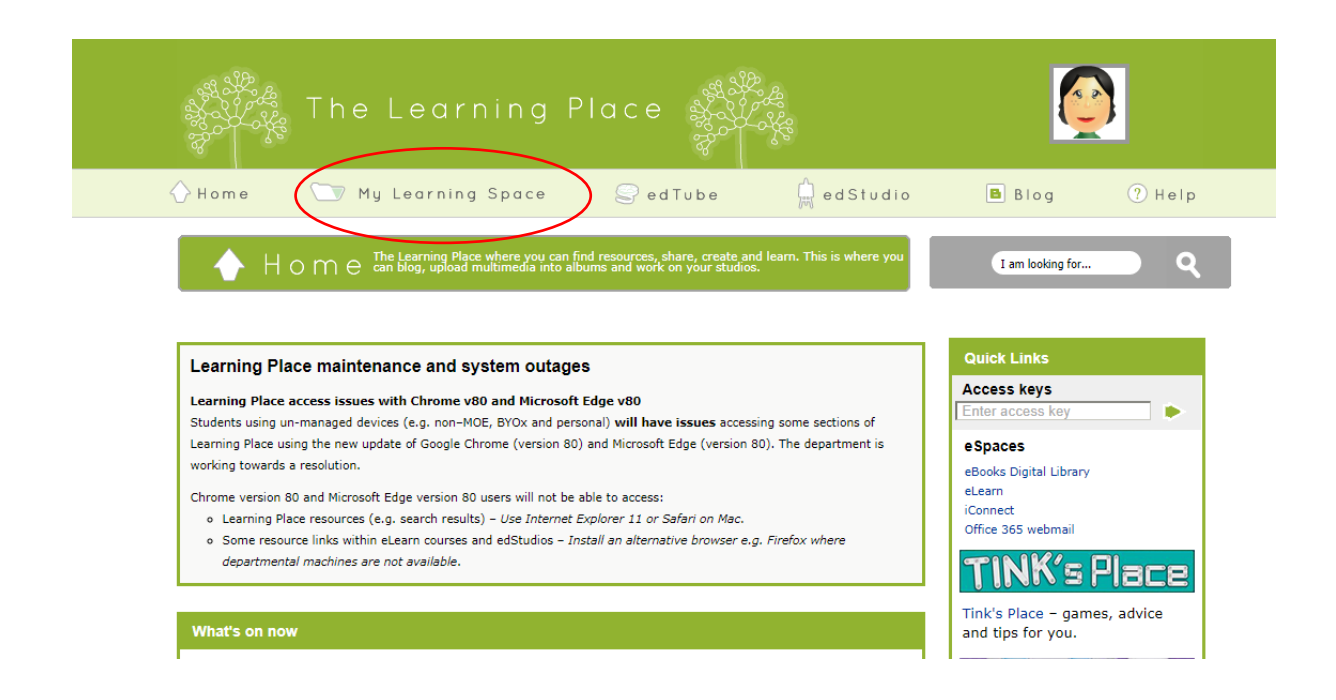

## Select the My learning space option

| 🍗 My Leo                   | Make an avatar, change the theme, create blog<br>posts, find your edTube albums and edStudios. | I am looking for Q |  |
|----------------------------|------------------------------------------------------------------------------------------------|--------------------|--|
|                            |                                                                                                |                    |  |
| Blogging                   | My Teachers<br>There are no teachers mapped to your account.                                   |                    |  |
| Blog tools                 |                                                                                                |                    |  |
| Resource                   |                                                                                                |                    |  |
| Courses<br>Recently used   |                                                                                                |                    |  |
| edStudio                   |                                                                                                |                    |  |
| Studios                    |                                                                                                |                    |  |
| edTube                     |                                                                                                |                    |  |
| Albums                     |                                                                                                |                    |  |
| About me                   |                                                                                                |                    |  |
| My teachers<br>Personalise |                                                                                                |                    |  |
| Select courses             |                                                                                                |                    |  |

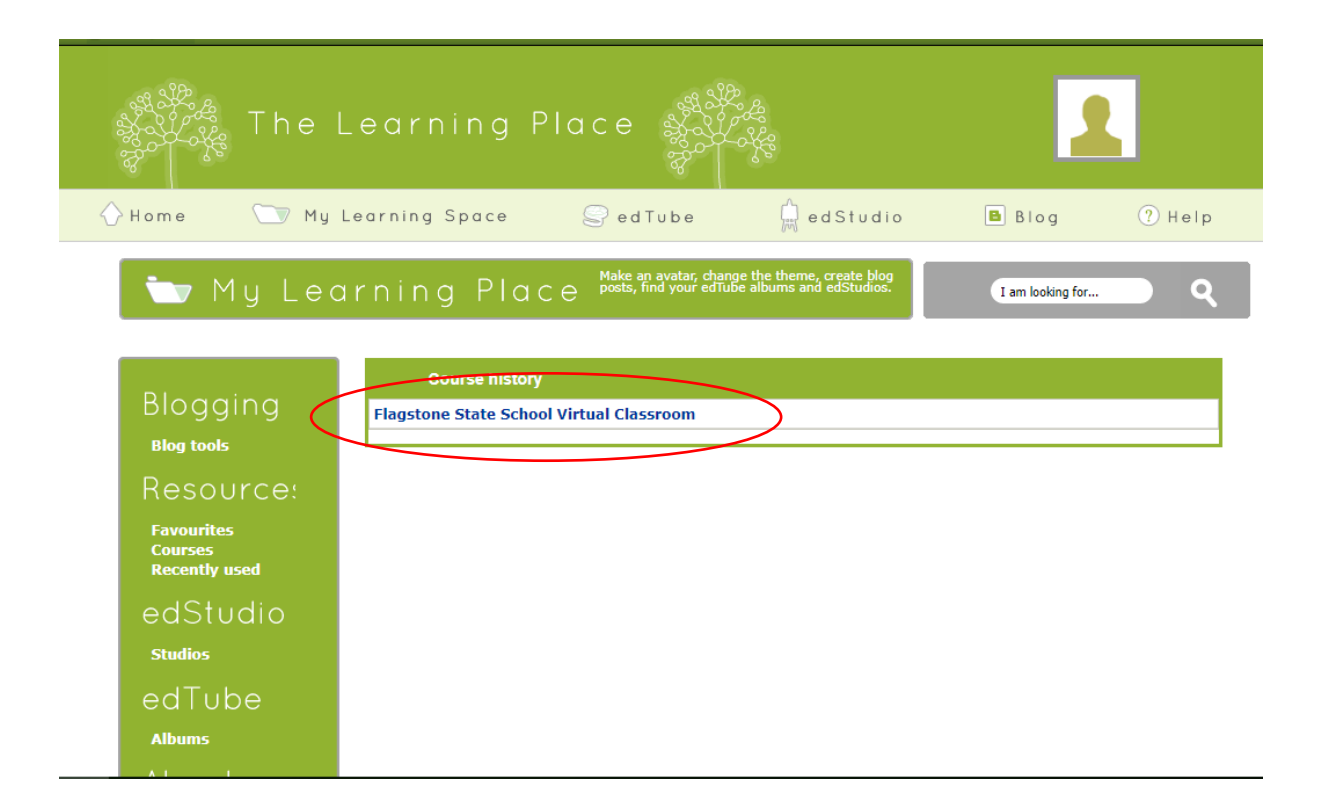